# ルートインホテルズ 法人会員様インターネット予約方法

この度、ルートインホテルズでは、お客様の利便性向上を目的に予約システムを変更いたします。 法人会員様のインターネット予約についても下記の通り予約方法が変更となりますので、ご確認くださいませ。

## 1.法人会員様専用ページにアクセス

#### ●法人会員様専用ページ

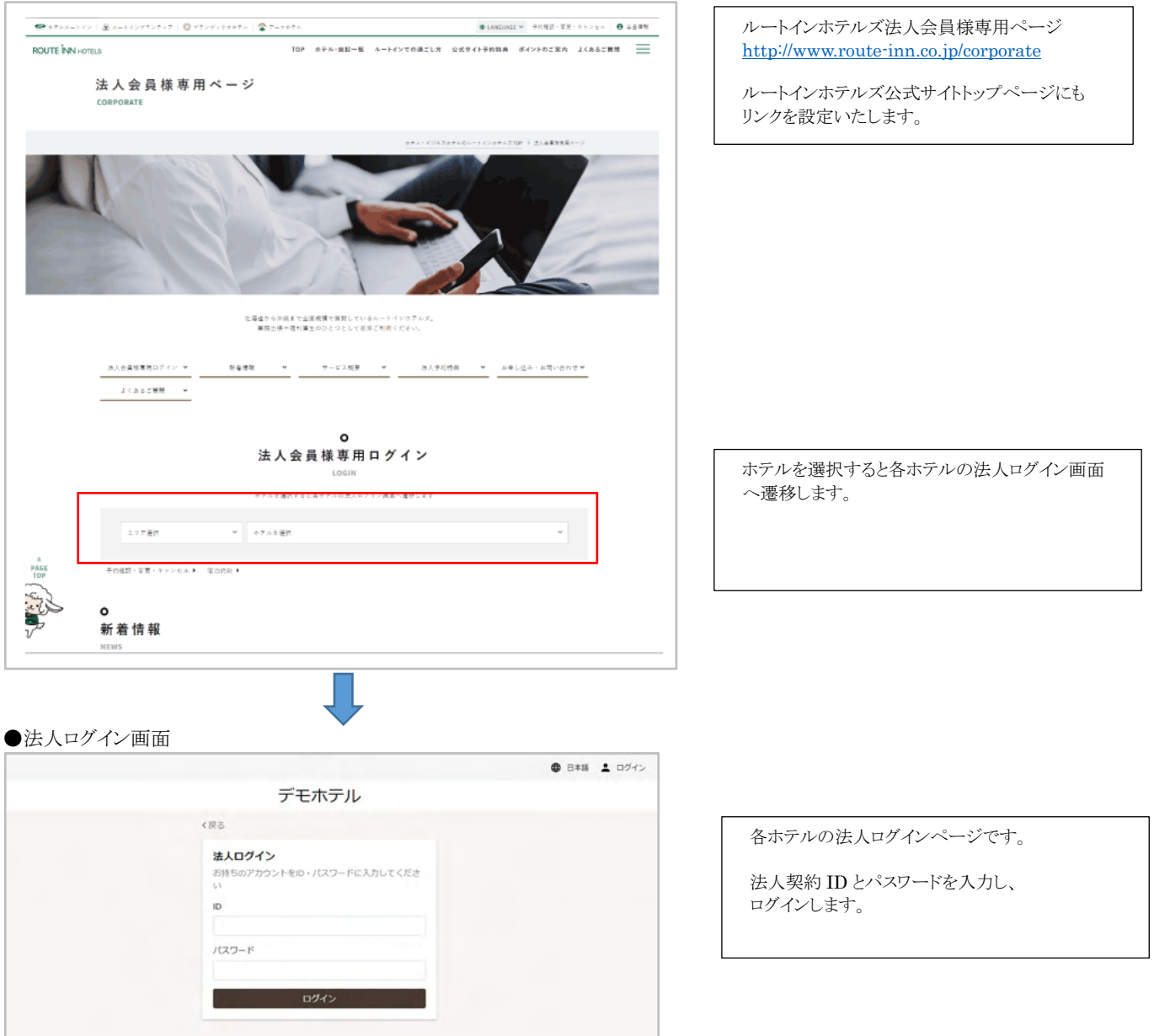

## パターン1:法人ログイン後、会員登録せずに予約する場合

・会員登録(個人登録)しなくてもご予約は可能です。(会員登録すると予約一覧が確認できるようになります)

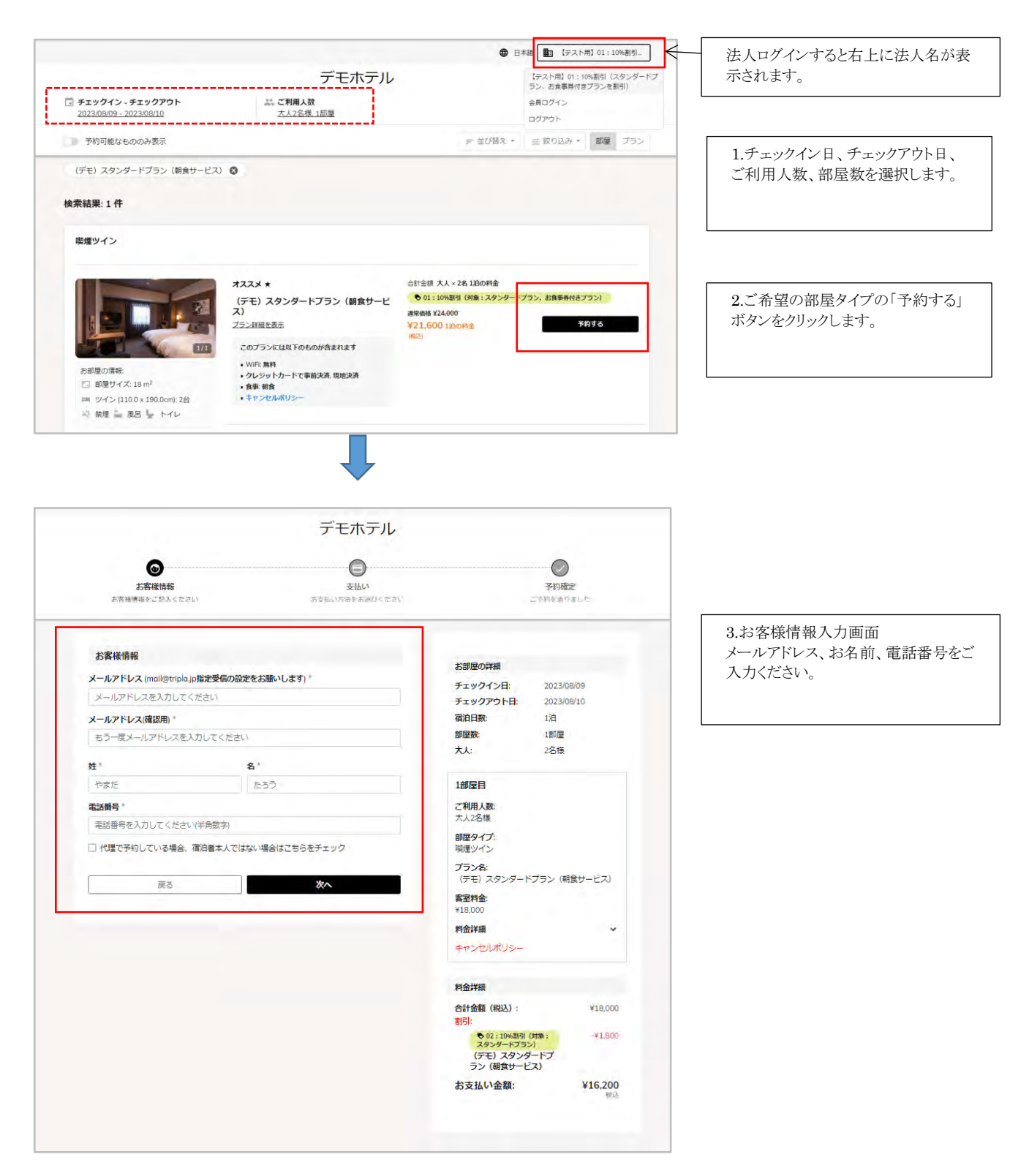

![](_page_2_Figure_1.jpeg)

4.支払い確認画面 支払い方法を選択し、予約を確定しま す。

※現地払いでのご契約の場合は、 事前カード決済もお選びいただけま す。

|                                                    |                                                        | A cost III contraction                |                      |  |  |  |
|----------------------------------------------------|--------------------------------------------------------|---------------------------------------|----------------------|--|--|--|
|                                                    | デモホテル                                                  |                                       | 5.予約確定画面です。          |  |  |  |
| •                                                  |                                                        |                                       | 予約通知が配信されますので、内容     |  |  |  |
|                                                    | <b>U</b>                                               |                                       | 確認ください。              |  |  |  |
| 1588時間45元約入ください<br>の時代期45                          | 支払い                                                    | Trayman<br>ご予約を乗りました                  |                      |  |  |  |
|                                                    |                                                        |                                       | ※会員登録をしないで予約した場合の    |  |  |  |
|                                                    |                                                        |                                       | 約変更やキャンセルは、          |  |  |  |
| ⊘ 宿泊のご予約を承りました。                                    |                                                        | 予約管理                                  | 「予約番号」と「メールアドレス」が必要で |  |  |  |
| webmaster@route-inn.co.jpに確認と<br>現地支払いの場合は、領収費はホテリ | <ールを送信いたしました<br>しのフロントデスクでの発行となります。                    | 以下より、本予約のお宮壁信報の更新・キャン<br>セルを行えます。     | す。                   |  |  |  |
| 予約番号: T8C3B016FB521                                |                                                        | ● チ約モキャンセルする                          | で、ご確認ください。           |  |  |  |
|                                                    |                                                        | ▲ 約済線信報を更新する ●                        |                      |  |  |  |
| お部屋の詳細                                             |                                                        | <ul> <li>COVーン(公司)(約4.4.5)</li> </ul> |                      |  |  |  |
| チェックイン日:                                           | 2023/08/09                                             |                                       |                      |  |  |  |
| チェックアウト日:                                          | 2023/0B/10                                             |                                       |                      |  |  |  |
| 褶泊日数:                                              | 158                                                    |                                       |                      |  |  |  |
| 部編教:                                               | 1部屋                                                    |                                       |                      |  |  |  |
| 大人:                                                | 2名標                                                    |                                       |                      |  |  |  |
|                                                    |                                                        |                                       |                      |  |  |  |
| ◎ テモホテル                                            |                                                        |                                       |                      |  |  |  |
| 影測屋の情報                                             | 1部屋目                                                   |                                       |                      |  |  |  |
| 回 部屋サイズ: 18 m <sup>2</sup><br>20 禁煙                | <b>宿泊者名:</b><br>るーとん はなご                               |                                       |                      |  |  |  |
|                                                    | ご利用人数:<br>大人2名様                                        |                                       |                      |  |  |  |
|                                                    | <b>部屋タイブ:</b><br>阪煙ツイン                                 |                                       |                      |  |  |  |
|                                                    | <b>ブラン名:</b><br>(デモ)スタンダードプラン(朝 <del>たり</del> ー<br>ビス) |                                       |                      |  |  |  |
|                                                    | 客室料金:<br>¥18,000                                       |                                       |                      |  |  |  |
|                                                    | 料金詳縫・・・・・・・・・・・・・・・・・・・・・・・・・・・・・・・・・・・・               |                                       |                      |  |  |  |
|                                                    | キャンセルボリシー                                              |                                       |                      |  |  |  |
| 料金詳細                                               |                                                        |                                       |                      |  |  |  |
| 合計金額(税込):                                          | ¥18,000                                                |                                       |                      |  |  |  |
| 151:<br>07 - 106 (191) (110) - 11                  | Diana Standard                                         |                                       |                      |  |  |  |
| (デモ) スタンダードプラ                                      | シ (物食サービス)                                             |                                       |                      |  |  |  |
| お支払い金額:                                            | ¥16,200                                                |                                       |                      |  |  |  |
| 支払機制:                                              | 現地決済                                                   |                                       |                      |  |  |  |
|                                                    |                                                        |                                       |                      |  |  |  |

### パターン2:法人ログイン後、会員登録をして予約する場合

会員登録をすると会員ページで予約一覧など確認する事ができます。

|                                             |                                                                                                    | • =                        | 本語 【テスト用】01:10%割引                      | 1.法人ログイン後、会員ログインを選択し |
|---------------------------------------------|----------------------------------------------------------------------------------------------------|----------------------------|----------------------------------------|----------------------|
|                                             | デモホテル                                                                                                    |                            | 【テスト用】01:10%割引(スタンダートプラン、お食事券付きプランを割引) | す。                   |
| チェックイン - チェックアウト<br>2023/08/09 - 2023/08/10 | ご利用人数<br>大人2名様.1部屋                                                                                                    | E                          | 会員ログイン<br>ログアウト                        |                      |
| 予約可能なもののみ表示                                 |                                                                                                    | ⇒ 並び替え・                    | 芸 絞り込み・ 部屋 プラン                         |                      |
| (デモ) スタンダードブラン (朝食サー)                       | 27) 🚳                                                                                                    |                            |                                        |                      |
| 赤结果,1 件                                     |                                                                                                    |                            |                                        |                      |
| 表析相来:11十                                    |                                                                                                    |                            |                                        |                      |
| 喫煙ツイン                                       |                                                                                                    |                            |                                        |                      |
|                                             |                                                                                                    |                            |                                        |                      |
|                                             | * * *                                                                                                    | 合計金額 大人 × 2名 1泊の料金         |                                        |                      |
|                                             | (デモ)スタンダードプラン(朝食サービ                                                                                                    | ● 01:10%割引(対象:スタンダード       | プラン、お食事券付きプラン)                         |                      |
|                                             | ~/                                                                                                    | 通常值格 ¥24;000               | white a                                |                      |
|                                             | プラン詳細を表示                                                                                                    | ●21,0001注(の)料金             | 7095                                   |                      |
|                                             | プラン詳細を表示<br>このプランには以下のものが含まれます                                                                                                    | (電話)                       | 7497 8                                 |                      |
|                                             | プラン接線を表示<br>このプランには以下のものが含まれます<br>• WiFI: 無料                                                                                                | #21,500 1810/F/3E<br>(622) | 7875                                   |                      |
| お期度の情報:<br>● 期間サイズ:13 m <sup>2</sup>        | <ul> <li>プラン紅銀を表示</li> <li>このプランには以下のものが含まれます</li> <li>・WiF: 無料</li> <li>・クレジットカードで事前決済、現地決済</li> <li>・食事 総合</li> </ul>                     | (833)<br>(833)             | 7895                                   |                      |
| お問題の情報:<br>금 問題サイズ: 18 m <sup>2</sup><br>폐  | <ul> <li>ブランは服を表示</li> <li>このプランには以下のものが含まれます</li> <li>・WiFi 源料</li> <li>・クレジットカードで事前決済、現地決済</li> <li>・食事・病食</li> <li>・キャンセルボリシー</li> </ul> | (623)<br>(623)             | 74175                                  |                      |

![](_page_4_Picture_1.jpeg)

|                                                                                                    |                                                                                                    | 日本語 [アスト田] 01:10%約引                                                                     |
|----------------------------------------------------------------------------------------------------|----------------------------------------------------------------------------------------------------|-----------------------------------------------------------------------------------------|
| デモ                                                                                                    | ミホテル                                                                                                    |                                                                                         |
| ルートインホテルズ公式サイト予約                                                                                                | く戻る<br>会員登録<br>会員登録はすくに完了()。                                                                                   | E9.                                                                                     |
| 492 C                                                                                                    |                                                                                                    | 入ください。                                                                                  |
| お部屋をもっと、たのしく。                                                                                                   | 姓*                                                                                                    |                                                                                         |
| WOWOW                                                                                                    | せい (ひらがな) *                                                                                                    | めい (ひらがな) *                                                                             |
| N-KYDAFNZ                                                                                                    | <b>新使前号</b>                                                                                                    |                                                                                         |
| 金店・金室で<br>無料視聴できます                                                                                              | \$160.8742+                                                                                                    |                                                                                         |
| the second second second second second second second second second second second second second second second se | 住所*                                                                                                    | *                                                                                       |
| <ul> <li>会員登録を行っていただくと、お浴な価格でご適迫いただます。</li> </ul>                                                               | 17 建物名,部座希号                                                                                                    |                                                                                         |
|                                                                                                    | メールアドレス*                                                                                                    |                                                                                         |
|                                                                                                    | バスワード(英大文字・5<br>つ合み、8文字以上にする                                                                                   | &小文字・数字それぞれを最低1文字す<br>必要があります。)*                                                        |
|                                                                                                    | バスワード確認*                                                                                                    |                                                                                         |
|                                                                                                    | <ul> <li>□ 本予約システムはtripl<br/>個人情報はtriplo(株)と<br/>利用規約。個人情報の<br/>息の1、会員登録を行</li> <li>□ emailでキャンペーング</li> </ul> | o(時)により提供されており、お実施の<br>共有されることを理解のして、triple<br>期間し、および、GDPRポリシーに同<br>います。<br>よどの代類を受け取る |
|                                                                                                    | 合見-む)<br>会員登録構成メールが届か<br>すてに登録済の方 - ログ・                                                                        | いなかった場合。<br>イン                                                                          |
|                                                                                                    |                                                                                                    |                                                                                         |

|                                                                                                    | ٢ | 日本語 | 【テスト用】01:10%割引 |
|----------------------------------------------------------------------------------------------------|---|-----|----------------|
| デモホテル                                                                                                    |   |     |                |
| 確認メールを送信しました<br>デモホテルの会員登録にお申し込みいただき、ありがとうございます。<br>ご登録いただいたメールアドレスの確認のためにメールを送付しました。<br>内容をご確認の上、記載されているURLにアクセスしてください。<br>メールアドレスの確認後に、会員登録が完了します。 |   |     |                |
| ログイン                                                                                                    |   |     |                |
| メールが届かない場合、再送します                                                                                                    |   |     |                |
|                                                                                                    |   |     |                |

2.会員ログイン画面が表示されます。

既に会員登録されている方は、メールアドレ スとパスワードをご入力いただき、ログインし てください。

会員登録がお済みでない方は、「会員登録 する」をお選びください。

#### 2.新規会員登録画面です。

\*の必須項目にご入力ください。 パスワードは英大文字・英小文字・数字それ ぞれを最低1文字ずつ含み、8文字以上に する必要があります。\*

3.新規会員登録が完了し、入力されたメール アドレスへ確認メールを送信します。

会員登録手続き完了メールです。 Subject: ルートインホテルズ公式サイト予約会員登録認証 From: ルートインホテルズ公式サイト予約 reservation@route-inn.co.jp から送信さ Date: 2023/08/09 19:10 れます。 To: ルートン花子様 表示されている URL をクリックし、会員登録 を完了してください。 この度はルートインホテルズ公式サイト予約にて、会員登録手続きを行っていただき、ありがとうございま Ŧ., 現在は仮登録の状態なので、下記URLにアクセスしてください。(アクセスすると会員登録が完了します。) https://neserve.route-inn.co.jp#/member-confirmation?confirmation\_token=g/tGS6a4Rw4s2XtHCAq2&hotel\_id=50668. program\_id=2095&redirect\_url=%252Fbooking%252Fresult%253Fcode%253Db920ca75-dc7a-4441-a9bd-ac3928210b18%2526checkin%253D2023%25252F08%25252F09%2526checkout%253D2023%25252F08%25252F10%2526 code=b920ca75-dc7a-4441-a9bd-ac3928210b18 このリンクは30分で期限切れになります ※ このメールはシステムによって自動的に送信されています。 ※本メールにご返信いただいてもお応えできませんのでご了承ください。 URL をクリックした先のページです。 ● 日本語 💄 るーとんはなこ デモホテル 会員登録した名前(ひらがな)が表示されま す。 メールアドレス確認完了 ※この表示は法人ログインはされていない状 態です。 ✓ 登録が完了しました このままの状態で予約をすると、法人価格で 滞在をお楽しみください ご予約ができませんのでご注意ください。 トップページ 日本地
 10人様をえた規ジカウント。 法人ログイン→会員ログインをすると、こちら 1歳人時デスト用アカウント1/さーとんは れに デモホテル の表示に変わります。 二 ご利用人数 大人2名振 1部屋 Fry クイン - チェックアウト 法人名/会員名 747-55 デ 出び詰え ・ 予約可能なもののみ表示 検索結果:1 件 ● 日本語 ■ は法人様アスト用アカウント-喫煙ツイン 【法人様デスト用アカウント】/るーとんは 40 計畫師 大人 × 2名 1泊の料金 722X . (デモ) スタンダードプラン (朝会サービ ス) ● 02:10%割引(対象:1スタンダードプラン) アカウント 10,200 100He

子的一侧

ログアウト

2、+ お支払い方法

11 新聞サイズ 18 m2

im 9/1>(1100×190.0

A THE LAN L HEL

1.26

プラン詳細を実活

このプランには以下のものか合まれます

WiFi 無利
 クレシットカートで事新決選, 同地注意
 食学, 相食

-

ルートインホテルズ法人ログイン

| Subject: 【予約指定】 デモホテル<br>Prom: デモホテル Craster vation @ route+in.co.jp><br>Date: 1023/06/09 15:48<br>Ter<br>= の度はデモホテルをご予約で入りたたき論にありがとうございます。<br>以下の内容にてご予約を決りました。<br>- 予約局号: 1948C32A38044<br>- ホテル・デモホテル<br>- 作所: 東京爆島川区大井1丁目35巻3号<br>- 佐所: 東京爆島川区大井1丁目35巻3号<br>- 佐所: 東京爆島川区大井1丁目35巻3号<br>- 佐氏: 東京爆島川区大井1丁目35巻3号<br>- 公式ウェブサイト: http://www.route-inn.co.jp/<br>- デキックイン日: 2023/08/09<br>- ご予約人数: 2 各様 (大人: 2 A様 / 子ども: 6 名様)<br>- お町屋数: :<br>- 合計(限込): ¥ 16,200<br>- お支払い会種(限込): ¥ 16,200 | 予約完了後の確認メールです。         reservation@route-inn.co.jp       から送信されます。         (全ホテル共通です)         予約変更・キャンセルはメールに記載のある URL にアクセスしてください。 |
|----------------------------------------------------------------------------------------------------|----------------------------------------------------------------------------------------------------|
| ・施設からの連絡事項                                                                                                    |                                                                                                    |
|                                                                                                    |                                                                                                    |
| <ul> <li>         ・宿泊代表者氏名: ルートン 花子 (るーとん はなご)様     </li> </ul>                                                                                                    |                                                                                                    |
| - 宿泊代表者電話番号: 0268250001                                                                                                    |                                                                                                    |
| · 17/2 [                                                                                                    |                                                                                                    |
| 部座タイブ: 喉理ツイン (除理)<br>ブニン・(デエ) フタンダードブニン (細合サービフ)                                                                                                    |                                                                                                    |
| ・チェックイン日-2022(na/ng                                                                                                    |                                                                                                    |
| <ul> <li>・チェックアウト日: 2023/08/10</li> </ul>                                                                                                    |                                                                                                    |
| ご予約人数:2名様 (大人:2名様 / 子ども:0名様)                                                                                                    |                                                                                                    |
| 料金 (祝込):¥16,200                                                                                                    |                                                                                                    |
| 宿泊者氏名: ルートン 花子<br>(るーとん はなこ)                                                                                                    |                                                                                                    |
| キャンセルボリシー:                                                                                                    |                                                                                                    |
| キャンセル料は下記のとおりです。<br>宿泊日日前 キャンセル:無料<br>商油日日前時和70,00%<br>ご連絡なしの場合:雷泊料の100%                                                                                                    |                                                                                                    |
|                                                                                                    |                                                                                                    |
| ▼ ご予約内容の確認/変更/キャンセル/領収置の発行(カード決済の場合)、下記のページより行うことができ<br>ます。                                                                                                    |                                                                                                    |
| https://reserve.route-inn.co.jp/reservation/confirmation/TSA8C13A380447bypass_tpikens93451a72-<br>fesd-dict-92e8-2276935281778code=0920ca75-4c7a-4441-a80-d-ac93282100138httpit_id=50688uri=httpst%3A%2F<br>%27enoriemen intribia                                                                                                    |                                                                                                    |
| ■ 上記のリンクから予約確認ページを開けない場合は、以下のリンクをお試しください。                                                                                                    |                                                                                                    |
| bitos://buttigla.al/tesensition/confirmation/TSABC32A380447byoass.tolan=92451a17b-feed-41c6-92e8-2076b39c9277 <u>8</u><br>code=b920cs79-dc79-4441-49804-ac5928210b188horei_id=50688uni=http://K3AR27Ru1Pconcienge.triple.ag                                                                                                    |                                                                                                    |
| ■<br>デェックイン日、またはホテルが設定した変更/キャンセル可能時刻を過ぎると、tripla上での変更/キャンセルが<br>できなくなります。変更/キャンセルが可能な期間は上記のリンクから更味する手約確認面面にて確認すること<br>が可能です。期間を過ぎての変更/キャンセルはホテルへ直接お電話でご通絡ください。                                                                                                    |                                                                                                    |
| ※ 宿泊樹間の延長/治暗、宿泊老様のご人数を変更される場合は、お手数ではございますが再度ご予約の取り直<br>しをお聞いいたします。                                                                                                    |                                                                                                    |
| *****                                                                                                    |                                                                                                    |
| 本予約はtripla予約サービスを利用して予約されています。                                                                                                    |                                                                                                    |
| tripla予約サービス                                                                                                    |                                                                                                    |
| ※ このメールはシステムによって自動的に送信されています。                                                                                                    |                                                                                                    |
| ※ 本メールにご返信いただいてもお応えできませんのでご了承ください。                                                                                                    |                                                                                                    |
|                                                                                                    |                                                                                                    |
|                                                                                                    |                                                                                                    |

予約一覧ページです。

会員登録すると、予約一覧が確認できます。 こちらから予約変更やキャンセルができます。